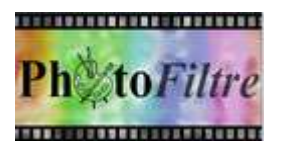

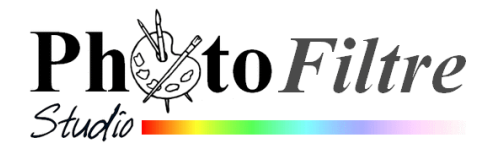

# **Colorer partiellement les éléments d'une photo**

Le but de ce tutoriel est de *d'isoler* quelques fleurs de l'image *fond\_bonan09.jpg* sur un fond en nuances de gris.

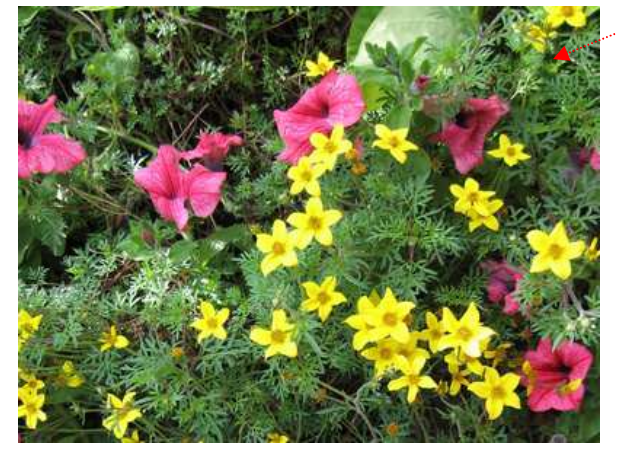

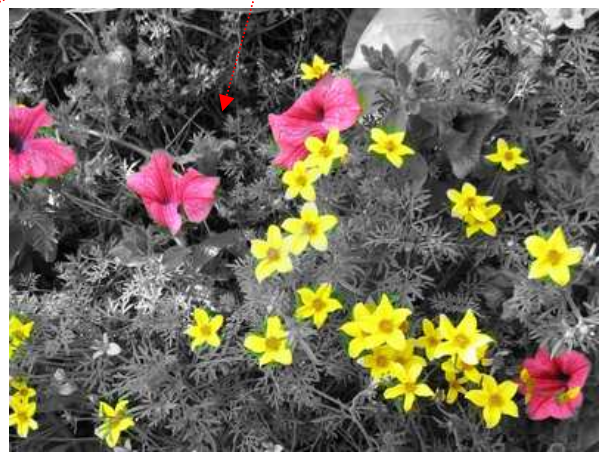

L'image utilisée pour cet exercice est **fond\_bonan09.***jpg* téléchargeable sur la page : http://www.bricabracinfo.fr/Banque/thumb.html

## Phase 1 : ouverture de l'image à modifier

- 1. Lancer *PhotoFiltre 7 (ou PhotoFiltre Studio)* par un double-clic sur l'icône installé sur le *Bureau*.
- 2. Ouvrir l'image *fond\_bonan09.jpg* par la commande : *Fichier, Ouvrir*. Sélectionner le fichier.

Si le fichier recherché ne se trouve pas dans la liste des fichiers affichés, cliquer sur la flèche basse, à droite de l'encadré *Regarder dans:* pour afficher.

l'arborescence et le rechercher dans le dossier concerné (sur disque dur ou clé USB). Cliquer sur le bouton *Ouvrir*.

### Phase 2 : création d'une copie.

3. Créer une copie de l'image par la commande : *Image, Dupliquer*. L'image dupliquée a pris le nom de *fond\_bonan09 (2)*. Désormais, nous allons travailler sur cette copie.

## Phase 3 : utilisation de l'image comme motif.

4. Commande : Edition, Utiliser comme motif.

## Phase 4 : transformation de l'image en nuances de gris.

5. Commande : Filtre, Couleur, Niveaux de gris, Luminosité.

### Phase 5 : utilisation de l'outil Tampon de Motif

- 6. Sélectionner l'Outil Tampon de clonage.....
- 7. IMPORTANT : cocher l'option *Motif*....
- 8. Passer la souris sur les éléments à recolorer

**Extrait du Manuel de l'utilisateur**. L'outil s'utilise comme un pinceau de base de forme circulaire. Cliquez sur l'image pour définir un point de départ. Puis, tout en maintenant le bouton enfoncé, déplacez-vous dans l'image. Le dessin s'effectue en temps réel.

### Notes :

Sur la Palette d'outils, il est possible de modifier la *Pression* et/ou la taille du *Rayon*. On peut cocher les options *Précis* ou *Diffusion* en fonction des résultats attendus.

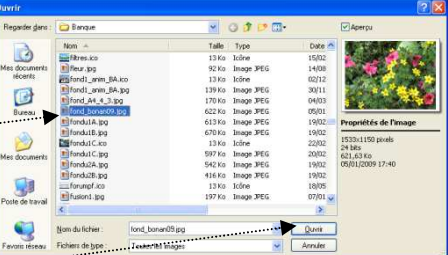

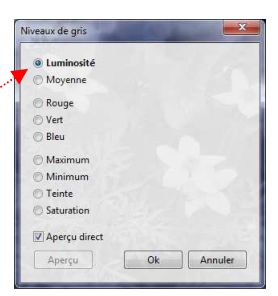

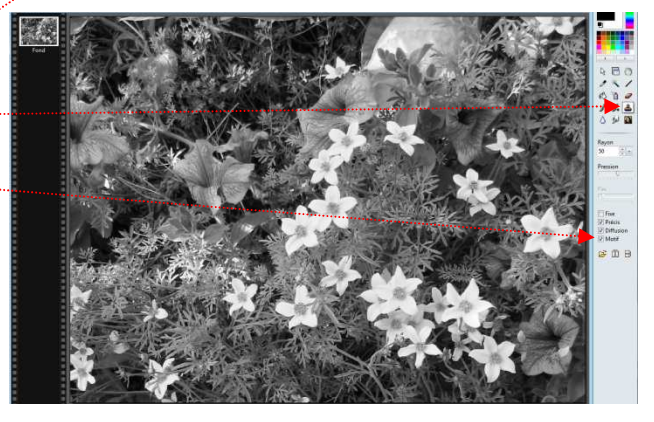